## **Online HWS Enrollment Verification**

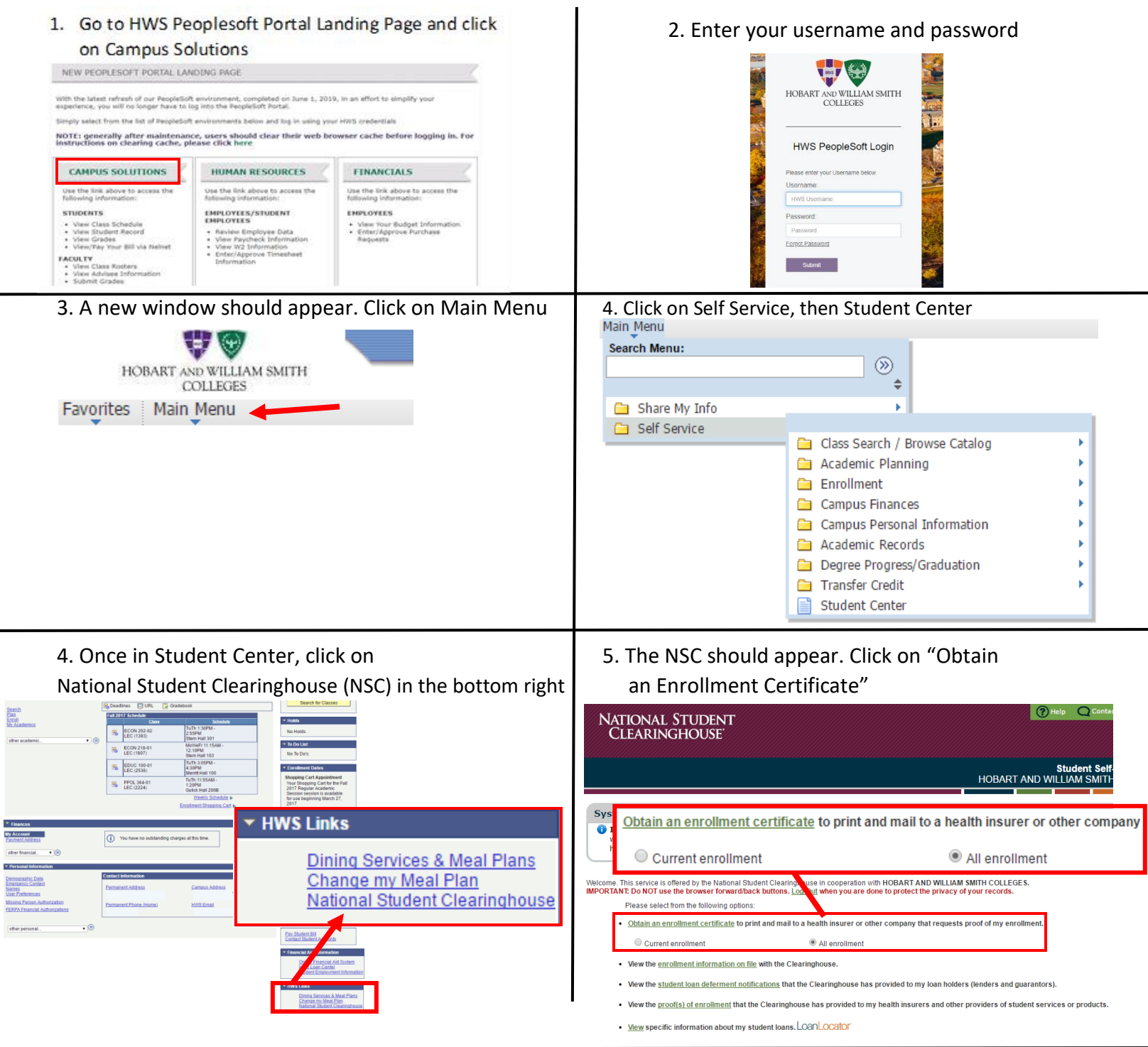

5. A PDF of your Enrollment Verification Certificate will then download for you to save

| Vational Student C<br>2300 Dulles Station B<br>214 (703) 742-4200 f<br>www.studentclearingh<br>2017 National Stude<br>E | learinghouse ®<br>wd., Suite 300, Herndon, V<br>X (703) 742-4239<br>ouse.org<br>ent Clearinghouse. All right<br>nroliment | riginia 20171                                                                        | 20171 Policy/course forwards to confidence to 2 <sup>+</sup> only, we able<br>up of the original control and approximation on each approximation on each approximation on each approximation on each approximation of the term of the original control and the original control approximation on each approximation on each appr |                                |  |
|----------------------------------------------------------------------------------------------------|----------------------------------------------------------------------------------------------------|--------------------------------------------------------------------------------------|----------------------------------------------------------------------------------------------------|--------------------------------|--|
| Transaction ID#:                                                                                                    | 032822224                                                                                                    |                                                                                      |                                                                                                    |                                |  |
| Date/Time Notified:                                                                                                    | 06/20/2017 14:10 EST                                                                                                    |                                                                                      |                                                                                                    |                                |  |
|                                                                                                    | The National Student                                                                                                    | Clearinghouse as Author                                                              | ized Certifying Agent for                                                                                                    |                                |  |
|                                                                                                    | HOBART AN                                                                                                    | D WILLIAM SMIT                                                                       | H COLLEGES                                                                                                    |                                |  |
|                                                                                                    | ve                                                                                                    | rifies the enrollment below                                                          | w for                                                                                                    |                                |  |
| This document sl<br>using online :                                                                                      | The student's curren<br>nould not be used for loan defe<br>access to the Clearinghouse.                                   | nt anticipated graduatio<br>erment verification purpos<br>Refer lenders with questio | on date is 05/08/2019.<br>ses. Those verifications are homs to service@studentclearing                                                                                                    | andled by lenders nghouse.org. |  |
| Term Start Date                                                                                                    | Term End Date                                                                                                    | Enrollment Status                                                                    | Status Effective Date                                                                                                    | Date Certified by School       |  |
| 01/17/2017                                                                                                    | 05/09/2017                                                                                                    | Full Time                                                                            | 08/31/2015                                                                                                    | 05/09/2017                     |  |
| 08/29/2016                                                                                                    | 12/16/2016                                                                                                    | Full Time                                                                            | 08/31/2015                                                                                                    | 12/13/2016                     |  |
| 01/19/2016                                                                                                    | 05/10/2016                                                                                                    | Full Time                                                                            | 08/31/2015                                                                                                    | 05/27/2016                     |  |
| 08/31/2015                                                                                                    | 12/18/2015                                                                                                    | Full Time                                                                            | 08/31/2015                                                                                                    | 12/18/2015                     |  |
|                                                                                                    |                                                                                                    | - END OF RECORD -                                                                    |                                                                                                    |                                |  |